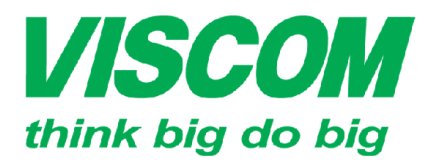

### **SCOM** CÔNG TY CỔ PHẦN VISCOM

<sup>^</sup> TP Hồ Chí Minh ĐC:299 Tôn Thất Thuyết, P1 , Q4 ĐT:(08) 62.599599 Fax: (08) 6290.9616 Email:info@viscom.vn \* Đà Nẵng ĐC: 06 Trần Tống, Q Thank Khê ĐT: (0511) 6259599 Fax: (0511) 3655588 Email:info@viscom.vn

\* Hà Nội ĐC: Lỗ E1.2 Phạm Hùng, Mễ Trì, huyện Từ Liêm ĐT:(04) 62.599599 Fax: (04) 3769.0461 Email:info@viscom.vn

### HƯỚNG DẪN CẤU HÌNH CƠ BẢN DSL-2750E

I. Sơ đồ lắp đặt

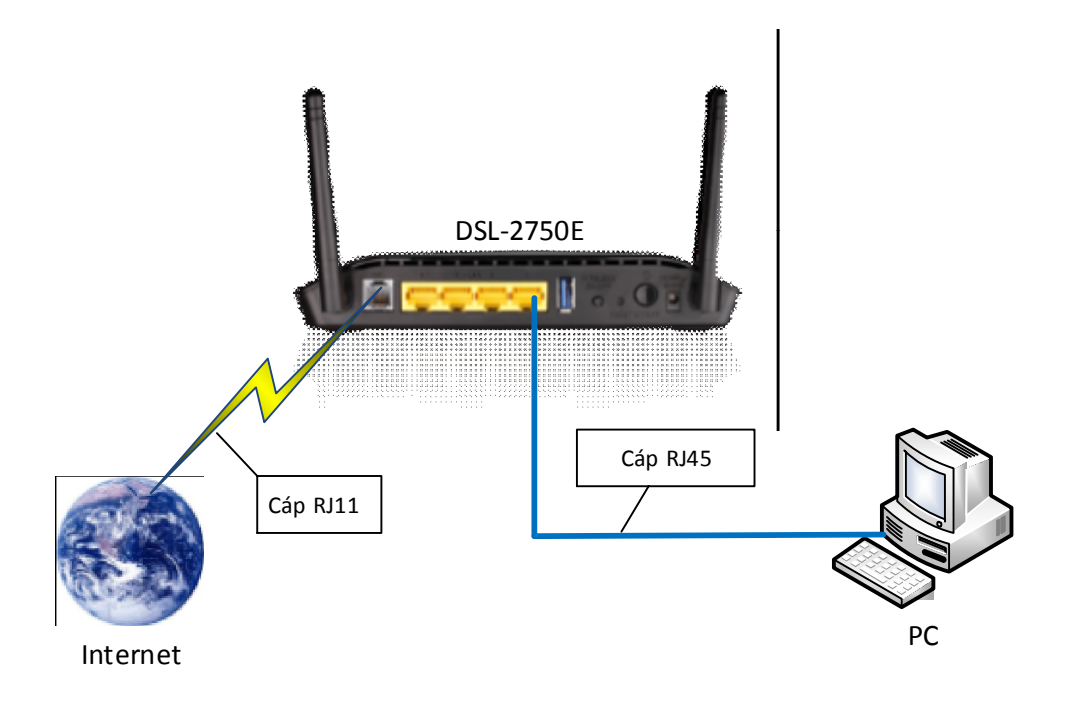

#### II. Cấu hình:

#### a. Cấu hình Internet

- B1: Mở trình duyệt web vào địa chỉ: 192.168.1.1
- B2: Đăng nhập và trang cấu hình với thông tin user/pass: admin

| LOGIN                                       |       |                          |  |  |
|---------------------------------------------|-------|--------------------------|--|--|
| Input username and password                 |       |                          |  |  |
|                                             |       |                          |  |  |
| Username : admin 🗸 default username : admin |       |                          |  |  |
| Password :                                  | ••••  | default password : admin |  |  |
| Remember my login info. on this computer    |       |                          |  |  |
|                                             |       |                          |  |  |
|                                             | Login |                          |  |  |

| ink big do big                            | n Thất Thuyết, P1, Q4 ĐC: Gố Trần Tống, Q Thank Khẻ ĐC: Lỗ E1.2 Phạm Hùng, Mễ Trì, huyện Từ<br>599599 Fax: (08) 6290.9616 ĐT: (0511) 6259599 Fax: (0511) 3655588 ĐT: (04) 62.599599 Fax: (04) 3769.0461 |
|-------------------------------------------|----------------------------------------------------------------------------------------------------|
| - B3: Vào <b>Setup -&gt; Internet Set</b> |                                                                                                    |
| INTERNET SETUR                            |                                                                                                    |
| Chọn Add để tạo choose "Add", "Edi        | t", or "Delete" to configure WAN interfaces.                                                                                                    |
| kêt nôi mới                               |                                                                                                    |
| DSL SETUP                                 |                                                                                                    |
| VPI/VC1                                   | VLAN ID ENCAP Service Name Protocol State Status Backup3G Action                                                                                                    |
|                                           |                                                                                                    |
| _                                         | Add Edit Delete                                                                                                    |
| <b>ا</b><br>۱ n                           | NTERNET SETUP<br>this page, you can configure an ATM PVC identifier (VPI and VCI) and select a service category.                                                                                        |
|                                           |                                                                                                    |
| 1. Nhập VPI/VCI của nhà cung              |                                                                                                    |
| cap dịch vụ . VD: VPNI                    | $\begin{array}{c} \mathbf{VP1:} 0 \\ \mathbf{VC1:} 35 \\ \mathbf{VC1:} 35 \\ \mathbf{VC1:} 35 \\ \mathbf{VC1:} 1 \end{array}$                                                                           |
| HCM Ia 8/35                               | Service Category : UBR With PCR                                                                                                    |
| 2. <b>Protocol:</b> chọn PPP over         | Peak Cell Rate : 0 (cells/s)                                                                                                    |
| Enconsulation Mode: LLC                   | Sustainable Cell Rate : 0 (cells/s)                                                                                                    |
| Encapsulation Mode: LLC                   | Maximum Burst Size : 0 (cells)                                                                                                    |
| c                                         | CONNECTION TYPE                                                                                                    |
|                                           | Protocol : PPP over Ethernet (PP [ v                                                                                                    |
|                                           | Encapsulation Mode : LLC V                                                                                                    |
|                                           | 802.1Q VLAN ID: 0 (0 = disable, 1 - 4094)                                                                                                    |
|                                           | Priority: 0 (0 - 7)                                                                                                    |
|                                           | IPv4 Enable : ☑                                                                                                    |
|                                           | IPv6 Enable : 🗌                                                                                                    |
|                                           | Enable Proxy Arp                                                                                                    |
|                                           | PP USERNAME AND PASSWORD                                                                                                    |
| username của nhà cung cấp                 | PPP Username : 3                                                                                                    |
| dich vu                                   | PPP Password :                                                                                                    |
| <b>PPP Password</b> : Nhâp                | Confirm PPP Password :                                                                                                    |
| password của nhà cung cấp                 | Dial-up mode : AlwaysOn                                                                                                    |
| dịch vụ.                                  | Inactivity Timeout: 100 (Seconds [60-65535])                                                                                                    |
| Confirm PPP Password:                     | MRU Size : 1492 (576~1492)                                                                                                    |
| Nhập lại password của nhà                 | MTU Size : 1400 (576~1492)                                                                                                    |
| Keen Alive: check chon                    | Keep Alive : 🗹                                                                                                    |
| Keep Anve. eneek enon                     | Lcp Echo Failure : 5                                                                                                    |
| Chọn Apply để lưu lại cấu                 | Use Static IP Address :                                                                                                    |
| hình                                      | IP Address :                                                                                                    |
|                                           | Enable NAT : 🗹                                                                                                    |
|                                           | NAT Type : Full Cone Nat V                                                                                                    |
|                                           | Enable WAN Service : 🗹                                                                                                    |
|                                           | Service Name : pppoe_0_35_0_0_Interne                                                                                                    |
| 3                                         | G CONNECTION BACKUP SETTINGS                                                                                                    |
|                                           | Backup 3G Enable : 🗹                                                                                                    |
|                                           | (4) Apply Cancel                                                                                                    |

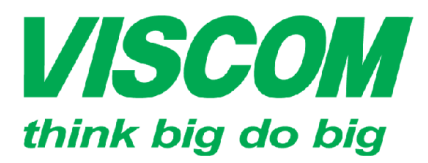

# **SCOM** CÔNG TY CỔ PHẦN VISCOM

\* TP Hồ Chí Minh ĐC:299 Tôn Thất Thuyết, P1 , Q4 ĐT:(08) 62.599599 Fax: (08) 6290.9616 Email:info@viscom.vn

\* Đà Nẵng ĐC: 06 Trần Tống, Q Thank Khê ĐT: (0511) 6259599 Fax: (0511) 3655588 Email:info@viscom.vn

Hà Nôi ĐC: Lô E1.2 Phạm Hùng, Mễ Trì, huyện Từ Liêm DT:(04) 62.599599 Fax: (04) 3769.0461 Email:info@viscom.vn

#### b. Cấu hình wireless:

Vào Setup -> Wireless Setting

Wireless Basic: Cấu hình tên truy cập, kênh phát song wireless

Wireless Security: Cấu hình mật khẩu kết nối wireless.

| WIRELESS SETTINGS WIRELESS BASIC           |                   |
|--------------------------------------------|-------------------|
| Configure your wireless basic settings.    |                   |
|                                            | Wireless Basic    |
| WIRELESS SETTINGS WIRELESS SECURITY        |                   |
| Configure your wireless security settings. |                   |
|                                            | Wireless Security |

Cấu hình tên truy cập: Chọn Wireless Basic •

Enable Wireless: tắt/mở tính năng phát song wireless. **Enable MultiAP Isolation:** tắt/mở tính năng tạo nhiều tên truy cập cho DSL-2750E Wireless Network Name (SSID): Đặt tên điểm truy cập. VD: D-Link Country/Region: chon VietNam Wireless Channel: Chon CH1, CH6, CH9, CH11

Chọn Apply để lưu lại cấu hình/

| se this section to configure the wireless sett<br>b be duplicated to your wireless clients and I | ings for your router. Please<br>PC.  | e note that changes made | e in this section will also r |
|--------------------------------------------------------------------------------------------------|--------------------------------------|--------------------------|-------------------------------|
| WIRELESS NETWORK SETTINGS                                                                        |                                      |                          |                               |
| Enable Wireless:                                                                                 | •                                    |                          |                               |
| Enable MultiAP Isolation:                                                                        | •                                    |                          |                               |
| Wireless Network Name (SSID) :                                                                   | D-Link                               |                          | 722967                        |
| Visibility Status :                                                                              | $\odot$ Visible $\bigcirc$ Invisible |                          | 3860Th                        |
| Country/Region :                                                                                 | Viet Nam                             | ~                        | ini da Pa                     |
| Control Sideband:                                                                                | Upper                                | ~                        | LT 0.224                      |
| Wireless Channel :                                                                               | CH6                                  | *                        |                               |
| 802.11 Mode :                                                                                    | 802.11b/g/n                          | ¥                        |                               |
| Band Width :                                                                                     | 20M/40M                              | ¥                        |                               |

Remember your SSID as you will need to configure the same settings on your wireless devices and PC.

Apply Cancel

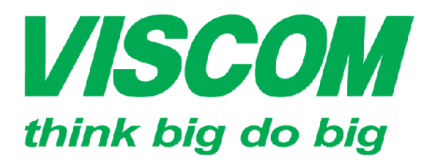

# **SCOM** CÔNG TY CỔ PHẦN VISCOM

<sup>^</sup> TP Hồ Chí Minh ĐC:299 Tôn Thất Thuyết, P1 , Q4 ĐT:(08) 62.599599 Fax: (08) 6290.9616 Email:info@viscom.vn

\* Đà Nẵng ĐC: 06 Trần Tống, Q Thank Khê ĐT: (0511) 6259599 Fax: (0511) 3655588 Email:info@viscom.vn

^ Hà Nội ĐC: Lỗ E1 2 Phạm Hùng, Mễ Trì, huyện Từ Liêm ĐT:(04) 62.599559 Fax: (04) 3769.0461 Email:info@viscom.vn

• Cấu hình mật khẩu truy cập vào wireless.: chọn Wireless Security

Security Mode: Chon Auto(WPA or WPA2)

WPA Encryption: Chon TKIP + AES

WPA Mode: Chon Auto(WPA or WPA2) Personal

Pre-Shared Key: nhập mật khẩu từ 6 – 63 ký tự

Chọn Apply để lưu lại cấu hình.

| <u> </u>                                                                            |                                                                                                    |
|-------------------------------------------------------------------------------------|----------------------------------------------------------------------------------------------------|
| WIRELESS SECURITY                                                                   |                                                                                                    |
| n this page, you can config<br>Iso be duplicated to your v                          | ure the wireless security settings for the router. Please note that changes made in this page m<br>vireless clients and PC.                                                                                      |
| WIRELESS SECURITY M                                                                 | ODE                                                                                                    |
| To protect your privacy, y<br>including: WEP, WPA, an<br>of security.               | ou can configure wireless security features. The device supports 3 wireless security modes<br>d WPA2. WEP is the original wireless encryption standard. WPA and WPA2 provide higher lev                          |
|                                                                                     | Security Mode : Auto(WPA or WPA2) v                                                                                                    |
|                                                                                     |                                                                                                    |
|                                                                                     | WPA Encryption : TRIPTAES V                                                                                                    |
|                                                                                     |                                                                                                    |
| WPA                                                                                 |                                                                                                    |
| is used. For the highest se<br>allowed to access with W<br>gaming and legacy device | curity, select WPA2 Only. This mode uses AES (CCMP) cipher and legacy stations are not<br>PA security. For maximum compatibility, select WPA Only. This mode uses TKIP cipher. Some<br>s work only in this mode. |
| To achieve better wireless                                                          | performance, select WPA2 Only (which uses AES cipher).                                                                                                    |
| WPA-PSK does not require                                                            | e an authentication server. The WPA option requires an external RADIUS server.                                                                                                    |
|                                                                                     | WPA Mode · Auto(WPA or WPA2)-P ×                                                                                                    |
|                                                                                     |                                                                                                    |
| Gi                                                                                  | roup Key Update Interval : 0                                                                                                    |
|                                                                                     |                                                                                                    |
| PRE-SHARED KEY                                                                      |                                                                                                    |
|                                                                                     | Pre-Shared Key :                                                                                                    |
| emember your SSID and th                                                            | e security key as you will need to configure the same settings on your wireless devices and PC                                                                                                    |
|                                                                                     |                                                                                                    |
|                                                                                     | Apply Cancel                                                                                                    |

Lưu hành nôi bô